## Test installazione XEN su black

andrea 10 giu 2010 - v.1.2

## Installare un sistema minimale con le seguenti partizioni

| /boot | 256Mb | ext2 | (boot macchina host) |
|-------|-------|------|----------------------|
| /     | 10GB  | ext3 | (/ macchina host)    |
| swap  | 2 GB  |      | (macchina host)      |
|       |       |      |                      |

#### restante disco LVM

Una volta installato il sistema aggiornarlo alle ultime versioni

| apt-get | update  |      |
|---------|---------|------|
| apt-get | upgrade |      |
| apt-get | install | ssh  |
| apt-get | install | vim  |
| apt-get | install | less |

## Partizionamento e creazione lvm

| Device    | Boot | Start | End  | Blocks    | Id | System               |
|-----------|------|-------|------|-----------|----|----------------------|
| /dev/hda1 |      |       | 31   | 248976    | 83 | Linux                |
| /dev/hda2 |      | 32    | 517  | 3903795   | 83 | Linux                |
| /dev/hda3 |      | 518   | 1003 | 3903795   | 82 | Linux swap / Solaris |
| /dev/hda4 |      | 1004  | 9964 | 71979232+ | 8e | Linux LVM            |

Creare un volume físico con

black:/etc/xen# pvcreate /dev/hda4

Physical volume "/dev/hda4" successfully created

Creazione del Volume group con:

black:/etc/xen# vgcreate vg\_xen /dev/hda4

Volume group "vg\_xen" successfully created

Controllo le cose fatte con

black:/etc/xen# vgscan

Reading all physical volumes. This may take a while... Found volume group "vg xen" using metadata type 1vm2

### creazione di una macchina virtuale

N.B. Vedere in seguito installazione e configurazione di XEN

La creazione di una nuova macchina virtuale può essere fatta mediante il comando in cui -role=udev forza l'aggiunta di udev alla macchina creata

```
xen-create-image --hostname xen1 --role=udev --ip 10.0.0.201
xen-create-image --hostname xen2 --role=udev --ip 10.0.0.202
```

## Installazione XEN

```
Come prima cosa occorre installare xen. Verificare quali pacchetti possono essere scaricati con apt-cache search xen-linux-system-
```

```
apt-cache search xen-linux-system-
apt-get install xen-linux-system-2.6.26-2-xen-686
apt-get install xen-tools
```

Una volta installato xen occorre riavviare la macchina per fare il boot con il kernel corretto

## **Configurazione XEN**

Procediamo ora alla configurazione del file /etc/xend-config.sxp Di norma sono necessari solo queste modifiche:

| vi xend-/etc/xen/xend-config.sxp                                                                                   |
|----------------------------------------------------------------------------------------------------|
| # modificare/aggiungere le seguenti righe                                                                          |
| <pre># per abilitare la modalità bridge usando di default xnebr0 come bridge (network-script network-bridge)</pre> |
| <pre># è lo script di creazione dell'interfaccia collegata al bridge. (vif-script vif-bridge)</pre>                |

Per far leggere le modifiche è necessario riavviare il demone di virtualizzazione:

#### /etc/init.d/xend restart

Di norma con questa configurazione il demone xend provvede a configurare automaticamente la scheda di rete con un bridge. Si deve verificare in /etc/network/interfaces la corretta configurazione del bridge

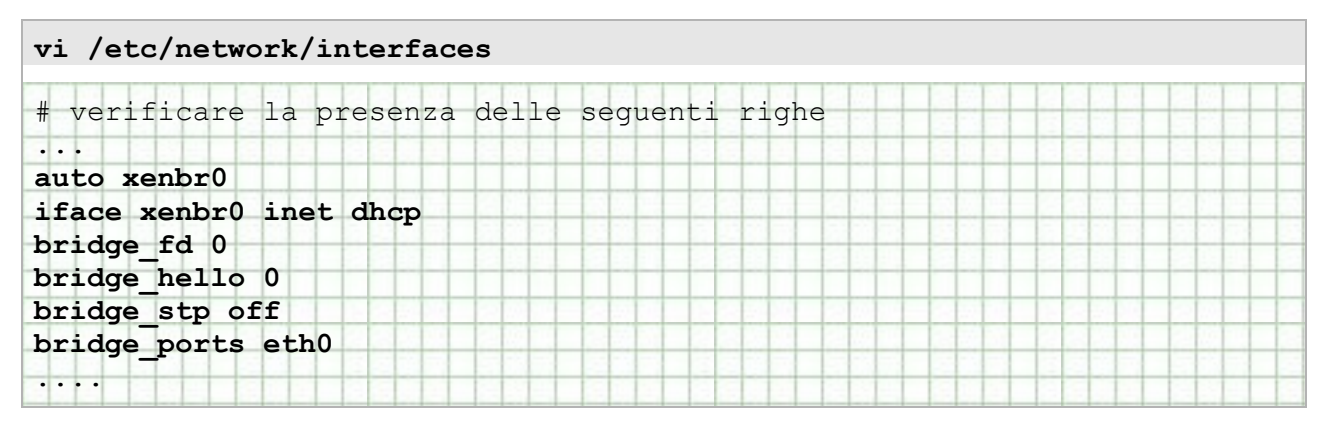

Disabilitare save/restore delle macchine virtuali

In caso di spegnimento immediato delle macchine è possibile salvare lo stato delle singole macchine su files e recuperare lo stato per il riavvio in un secondo momento.

Questa opzione esegue un dump delle ram su files e può essere disabilitata, editando il file /etc/default/xendomains:

| #XENDOMAINS_SAVE=/var/lib/xen/save |
|------------------------------------|
|------------------------------------|

In aggiunta è possibile volere rimuovere i vecchi salvataggi delle macchine che occupano molto spazio cancellando il direttorio di salvataggio.

### rm /var/lib/xen/save/\*

Dopo avere disabilitato i salvataggi le macchine virtuali verranno spente con uno shutdown invece che con uno stop (during invoke-rc.d xendomains stop)

# Configurazione xen-tool

Prima di creare la prima macchina virtuale è necessario modificare il file /etc/xen-tools/xen-tools.conf

Da questo file verrà presa la configurazione di default della macchina virtuale, in modo da poter facilmente creare delle alte macchine che si differenziano per ip e nome.

In /etc/xen-tools/xen-tools.conf occorrerà cambiare:

Assegnare il nome del gruppo dei volumi di lvm dove installare le nuove macchine virtuali

Selezionare deboostrap come metodo di installazione per le nostre macchine virtuali (vengono utilizzate delle distribuzioni Debian minimali) con:

| deheatstrop   |  |  |  |  |  |
|---------------|--|--|--|--|--|
| deboolstrap . |  |  |  |  |  |

Scegliere la dimensione dell'hard disk della macchina virtuale:

| aire - 10ch |  |  |  |
|-------------|--|--|--|
| Size - IUGD |  |  |  |

Definire la memoria utilizzabile dalla macchina virtuale:

| momorry - 512Mb |  | 16 비로 승규에도 것 수 있다. 도 것 않네요. |
|-----------------|--|-----------------------------|
| memory - STEMD  |  |                             |

Dimensionare la partizione di swap:

| 510M         |  |  |  |
|--------------|--|--|--|
| Swap - SIZMO |  |  |  |

Definire il tipo di filesystem:

| fa+2      |  |  |  |
|-----------|--|--|--|
| 1S - exts |  |  |  |

Scegliere la distribuzione da installare (sono disponibili altre distribuzioni: Sid, Sarge, Dapper, Centos4, Fedora-core4)

| diat - long         |  |  |  |  |
|---------------------|--|--|--|--|
| uist – <b>ienny</b> |  |  |  |  |

Configurare la rete:

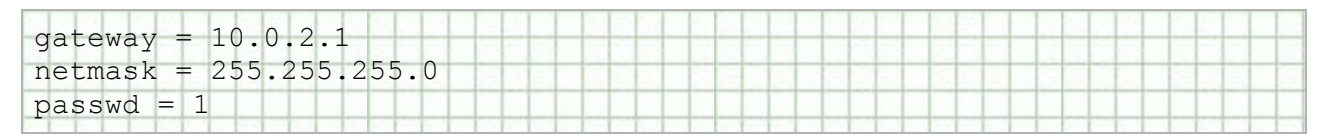

Riportare la versione corretta del kernel: `uname -r` leggono il kernel dell'host!

| <pre># # Default kernel and ramdisk to use for the virtual ser #</pre>                | vers |
|---------------------------------------------------------------------------------------|------|
| <pre>kernel = /boot/vmlinuz-`uname -r`<br/>initrd = /boot/initrd.img-`uname -r`</pre> |      |

Specificare il tipo di architettura (Intel, Amd)

| arch - : 206       |  |  |  |
|--------------------|--|--|--|
| arcn – <b>1300</b> |  |  |  |

specificare il mirror da cui verrà scaricata la distribuzione minimale Debian:

| <pre>mirror = http://debian.fastweb.it/debia</pre> | in/ |
|----------------------------------------------------|-----|
|----------------------------------------------------|-----|

Alla fine c'e' da abilitare console e device seriali. Attenzione ad un baco di lenny

| <pre># per lenny abilitare</pre> |  | - |  |   |   |   | - | - |  | - | - |           |  |
|----------------------------------|--|---|--|---|---|---|---|---|--|---|---|-----------|--|
|                                  |  |   |  |   |   |   |   |   |  |   | - |           |  |
| dick dowigo - wyda               |  |   |  | - | - | + | - | + |  | + | - | $\square$ |  |
| disk_device = xvua               |  |   |  |   |   |   |   | - |  |   |   |           |  |

## Creazione macchine virtuali su xen

Per creare una macchina virtuale si usa il comando **xen-create-image** a cui si passa l'IP desiderato ed il nome che si vuole assegnare alla macchina. Nell'esempio creo una macchina che si chiamera' xen1, con ip 10.0.0.201. L'opzione --role=udev è essenziale per risolvere un baco di debian/lenny/xen. Dimenticandola non sarà possibile collegarsi via ssh o xm console

```
xen-create-image --hostname xen1 --role=udev --ip 10.0.0.201
```

a questo punto la creazione della macchina inizia....

```
black:/etc/xen-tools# xen-create-image --hostname xen0 --role=udev --ip
General Information
Hostname : xen0
Distribution : lenny
Partitions : swap
                                           2Gb (ext3)
Image type : full

Memory size : 128Mb

Kernel path : /boot/vmlinuz-2.6.26-2-686

Initrd path : /boot/initrd.img-2.6.26-2-686
IP Address 1 : 10.0.0.100 [MAC: 00:16:3E:84:00:3C]
Netmask : 255.255.255.0
Gateway : 10.0.0.1
Creating ext3 filesystem on /dev/black/xen0-disk
Done
Installation method: debootstrap
Running hooks
No role scripts were specified. Skipping
Setting up root password
Enter new UNIX password:
Retype new UNIX password:
passwd: password updated successfully
Logfile produced at:
  /var/log/xen-tools/xen0.log
```

la macchina è ora creata. Basta avviarla con il comando xm create -c /etc/xen/nomehost.cfg il log della sua creazione è disponibile in: /var/log/xen-tools/xen0.log

# Appunti su xm

Dopo avere creato le macchine virtuali possono essere amministrate con i seguenti comandi:

| xm list               | visualizzare una lista delle macchine Xen attive                                                                                                    |
|-----------------------|----------------------------------------------------------------------------------------------------|
| xm create xen0.cfg -c | Avviare la macchina virtuale. L'opzione -c attiva<br>la console immediatamente consentendoci di<br>vedere le fasi di avvio. La macchina parte e si<br>resta collegati in console |
| xm shutdown xen0      | Spegnere la macchina virtuale                                                                                                    |
| xm console xen0       | Accedere alla console sulla macchina xen0. Si<br>usa <b>Ctrl+]</b> per tornare al sistema host                                                                                   |

## Avvio manuale di xen

Se il demone di xen non fosse in esequzione dopo un riavvio, da /etc/init.d avviare i due demoni

/etc/init.d/xend start

```
/etc/init.d/xendomain start
```

e verificare il risultato con

xm list

# Appunti su LVM

Installare lvm con

```
apt-get install lvm2
```

Come prima cosa occorrerà inizializzare lo spazio per lvm. Nell'esempio /dev/hda4 è riservato ad lvm

| Device    | Boot | Start | End  | Blocks    | Id | System               |
|-----------|------|-------|------|-----------|----|----------------------|
| /dev/hda1 |      |       | 31   | 248976    | 83 | Linux                |
| /dev/hda2 |      | 32    | 517  | 3903795   | 83 | Linux                |
| /dev/hda3 |      | 518   | 1003 | 3903795   | 82 | Linux swap / Solaris |
| /dev/hda4 |      | 1004  | 9964 | 71979232+ | 8e | Linux LVM            |

Creare un volume físico con

black:/etc/xen# pvcreate /dev/hda4

Physical volume "/dev/hda4" successfully created

Creazione del Volume group con:

black:/etc/xen# vgcreate vg\_xen /dev/hda4

Volume group "vg\_xen" successfully created

Controllo le cose fatte con

```
black:/etc/xen# vgscan
```

Reading all physical volumes. This may take a while... Found volume group "vg\_xen" using metadata type lvm2

#### A questo punto vlm è attivo e configurato.

Comandi di gestione lvm

| vgscan                                                        | Legge i volumi                                                                    |
|---------------------------------------------------------------|-----------------------------------------------------------------------------------|
| vgdisplay                                                     | Visualizza lo spazio libero                                                       |
| vgs                                                           | Visualizza le informazioni su un gruppo logico                                    |
| lvdisplay                                                     | Elenco dei Volumi logici                                                          |
| <b>lvcreate -L</b> size VolumeGroupName<br>PhysicalVolumePath | Crea un volume Logico di "size" (8Gb)<br>Appartenente al gruppo sul volume fisico |
| lvremove /dev/vg_xen/xen0-disk                                | Consente di rimuovere un volume logico<br>CANCELLANDO TUTTI I DATI                |

### Espansione spazio su disco

per vedere lo spazio libero si usa il comando vgdisplay da cui si vede l'eventuale spazio libero in Free PE

| vgdisplay            |                                        |
|----------------------|----------------------------------------|
| Volume group         |                                        |
| VG Name              | greenway                               |
| System ID            | 2                                      |
| Format               | lvm2                                   |
| Metadata Areas       | 1                                      |
| Metadata Sequence No | 5                                      |
| VG Access            | read/write                             |
| VG Status            | resizable                              |
| MAX LV               | 0                                      |
| Cur LV               | 3                                      |
| Open LV              | 3                                      |
| Max PV               | 0                                      |
| Cur PV               | 1                                      |
| Act PV               | 1                                      |
| VG Size              | 65.67 GB                               |
| PE Size              | 4.00 MB                                |
| Total PE             | 16812                                  |
| Alloc PE / Size      | 6120 / 23.91 GB                        |
| Free PE / Size       | 10692 / 41.77 GB                       |
| VG UUID              | Pas7vj-p3LJ-U6qj-DcV5-DiY7-nTNa-55bPui |

per espandere il volume si usa il comando lvextend. In questo caso la sintassi indica di espndere il volume /dev/greenway/ftp di 5Gb (-L+5G). Per vedere i nomi dei volumi o i mount point si faccia riferimento al file /etc/fstab

```
lvextend -L+5G /dev/greenway/ftp
```

```
Extending logical volume ftp to 20.00 GB Logical volume ftp successfully resized
```

Dopo avere espanso il volume si deve espandere il file system. A seconda del tipo di fs in uso l'espansione richiede di smontare o non somontare il volume

### espansione fs: xfs

il file system xfs viene incrementato a volume montato con il comando xfs\_growfs (nome\_del\_mountpoint o nome\_del\_device)

```
xfs_growfs /opt/ftp
```

| meta-da   | ta=/opt/ftp | isize=256  | agcount=16,                       |
|-----------|-------------|------------|-----------------------------------|
| agsize=24 | 5760 blks   |            |                                   |
|           | =           | sectsz=512 |                                   |
| data      | =           | bsize=4096 | blocks=3932160,                   |
| imaxpct=2 | 5           |            |                                   |
|           | =           | sunit=0    | swidth=0 blks,                    |
| unwritten | =1          |            |                                   |
| naming    | =version 2  | bsize=4096 |                                   |
| log       | =internal   | bsize=4096 | <pre>blocks=2560, version=1</pre> |
|           | =           | sectsz=512 | sunit=0 blks                      |

realtime =none extsz=65536 blocks=0, rtextents=0
data blocks changed from 3932160 to 5242880

espansione di fs: ext2/ext3

il file systen ext2/ext3 deve essere espanso offline quindi occorre smontare il voume, espandere il fs e rimontarlo. Nell'esempio si vede l'espansione del device /dev/myvg/homevol

```
umount /dev/myvg/homevol
ext2resize /dev/myvg/homevol
mount /dev/myvg/homevol /home
```

### Espansione volume per macchina virtuale con XEN e fs:ext3

Se si deve espandere il volume utilizzato da una macchina virtuale con XEN è necessario prima fermare la macchina virtuale quindi espandere il volume e espandere il file system. Si puo' poi lanciare fsck ed alla fine riaavviare la macchina virtuale.

Esempio per espandere di 50G il voume /dev/node1\_vq/xfiles\_lv utilizzato dalla macchina virtuale xfiles. In questo caso il fs è di tipo ext3.

xm console xfiles

quindi fermare la macchina xfiles con init 0 e verificare con xm list che la macchina xfiles sia ferma prima di espandere il volume.

xm list

Attenzione il fs è di tipo ext3 (resize2fs funziona solo su ext2/ex3 fs). Prima espandere la dimensione del volume logico, quindi fare un check del fs ed infine espandere il fs alla massima dimensione del volume logico che lo contiene. Per il comando e2fsck l'opzione "-C 0" indica di visualizzare lo stato corrente del processo ovvero la %completata.

```
lvextend -L+5G /dev/node1_vg/xfiles_lv
e2fsck -C 0 -f /dev/node1_vg/xfiles_lv
resize2fs /dev/node1 vg/xfiles lv
```

riavviare la macchina virtuale xfiles

```
xm create xfiles
```

xm list

# Tuning

### Disable save/restore for xen

You need to shutdown the domU hosts completely during the upgrade. Thus you may want to disable the following line in /etc/default/xendomains:

| #XENDOMAINS | _SAVE=/var/lib/xen/save |
|-------------|-------------------------|
|             |                         |

Additionally you may also want to remove any old saved states of xm machines:

```
rm /var/lib/xen/save/*
```

Now the xen hosts will be shutdown instead of being saved during invoke-rc.d xendomains stop. This is what we want during the upgrade. afterwards you may change the behaviour according to your preference.

### Mappare device hw ad una macchina virtuale

Per aggiungere un device di storage a una macchina virtuale in XEN (es. cdrom su una macchina windows)

```
syntax: xm block-attach <Domain> <BackDev> <FrontDev> <Mode>
[BackDomain]
```

```
xm block-attach phy:/dev/cdrom hdd:cdrom r
```

Aggiunge il cdrom dell'host xen (/dev/cdrom) come disco IDE (hdd) alla macchina gest (windows) in sola lettura.

Per rimuovere il device è un poco più laborioso, occorre individuare il numero di device (Vdev) con il comando

xm block-list <Domain>

Il numero Vdev individua il device quindi per rimuoverlo...

```
xm block-detach Vdev <Domain>
```

## Errori

## PTY allocation request failed on channel 0 stdin: is not a tty

Debian Lenny su Xen e il "PTY allocation request failed on channel 0 stdin: is not a tty" al login SSH

Se avete una domU Debian 5 ospitata su Xen, installate l'SSH e al login vi trovate con un laconico

```
PTY allocation request failed on channel 0 stdin: is not a tty
```

non vi preoccupate, la soluzione è pressochè immediata :operazioni da fare sulla domU:

```
inserite in /etc/fstab
```

```
none /dev/pts devpts defaults 0 0
```

poi:

```
mkdir /dev/pts
mount /dev/pts
```

ora provate a riloggarvi di nuovo in SSH su questa domU e il problema non si ripresenterà.

in pratica non abbiamo fatto altro che creare il device per gli pseudoterminali, pts appunto.

Per tentare di risolvere il baco dell tty ho provato a creare una nuova macchina con il comando

```
xen-create-image --hostname xen1 --role=udev --ip 10.0.0.201
```

#### che forza l'utilizzo di udev

Partenza con console visibile e parametro che sovrascrive i default

xm create xen0 -c /etc/xen/xen0.cfg console=hvc